### LOGGING ON TO NEW AURORA INTERFACE AND ENTERING PROCEDURE

### URL = <u>www.anaesthesiaregistry.org</u>

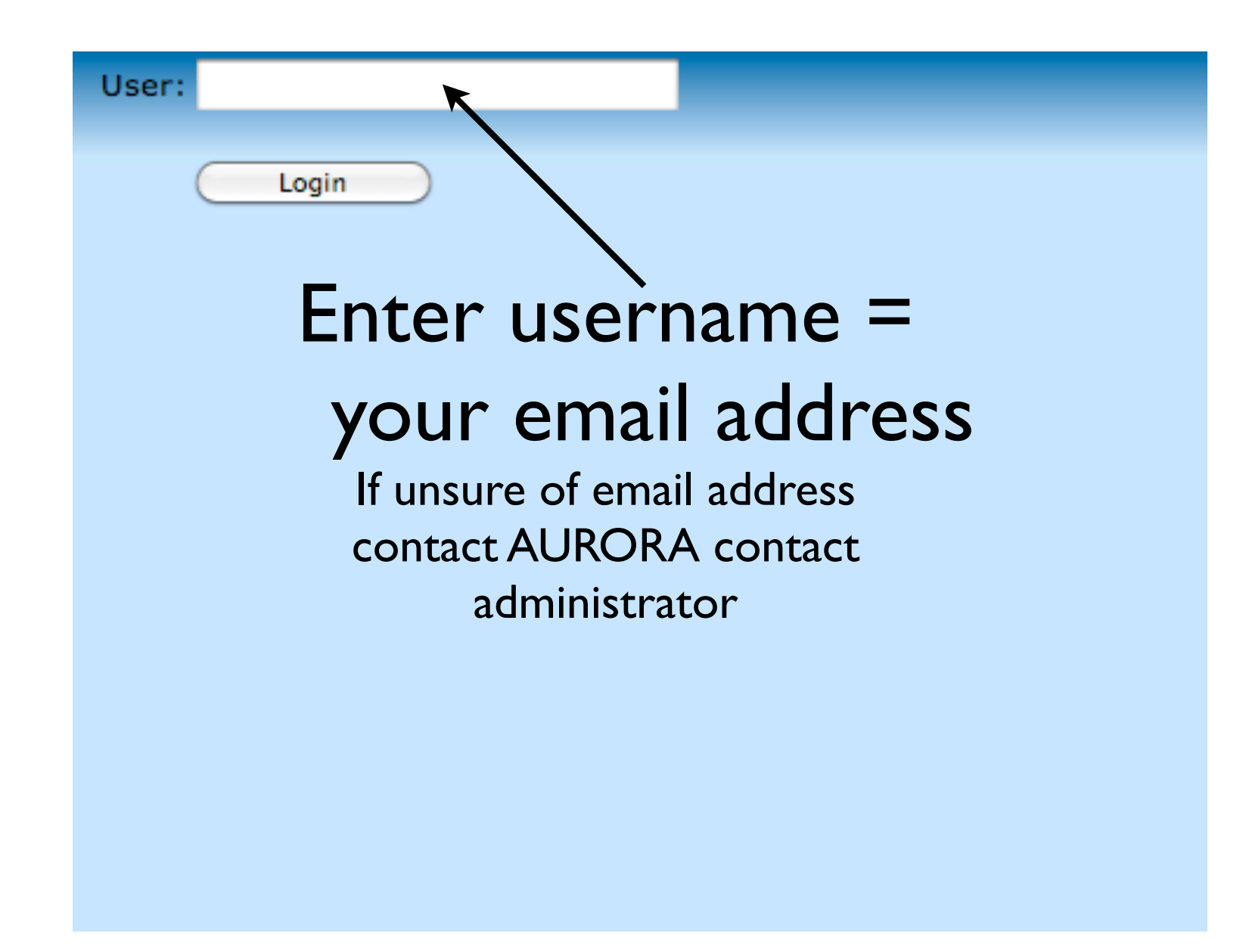

| New Password Required |                |            |
|-----------------------|----------------|------------|
| Enter New Password:   |                |            |
| Confirm New Password: |                |            |
|                       | Submit Cancel  |            |
| When enter            | ring for the f | first time |
| or after res          | et, password   | is         |
| entered twi           | ce             |            |
|                       |                |            |
|                       |                |            |
|                       |                |            |

# Otherwise <u>this</u> screen will appear after entering username

| Enter Password:                                                                            |  |  |  |  |  |
|--------------------------------------------------------------------------------------------|--|--|--|--|--|
| I'm using an iPhone                                                                        |  |  |  |  |  |
| By continuing with your login you are agreeing to the Terms and Conditions                 |  |  |  |  |  |
| Enter password                                                                             |  |  |  |  |  |
| Enter password                                                                             |  |  |  |  |  |
| Enter password<br>If password forgotten                                                    |  |  |  |  |  |
| Enter password<br>If password forgotten<br>contact AURORA contact                          |  |  |  |  |  |
| If password forgotten<br>contact AURORA contact<br>administrator and password can be reset |  |  |  |  |  |

### Initial page appears

| Regional Anaesthesia Re<br>© Copyright 2010 - 2011 St Vincent's                   | <b>gistry</b><br>Hospital Melbourne - Anaesthetics Dept. All Rights Reserved                                                                                                    | Michael Barrington - St. Vincent                                                                                                    |
|-----------------------------------------------------------------------------------|----------------------------------------------------------------------------------------------------|----------------------------------------------------------------------------------------------------|
| 🗄 🟠 Home   📄 My Details   🚞 Us                                                    | eful Links   🍃 Announcements 📋 iPhone 🖕 🤅 🔐 Admin 🖕                                                                                                    |                                                                                                    |
|                                                                                   |                                                                                                    |                                                                                                    |
| <ul> <li>New Procedure</li> <li>View Procedure</li> <li>Edit Procedure</li> </ul> | Welcome<br>The <u>Au</u> stralian and New Zealand <u>Registry of Regional Anaesthesia</u> (AURORA) is<br>proactively monitors and reports outcomes on our contemporary practice of re-<br>important for monitoring, benchmarking and improving the quality of clinical ca-<br>the culture of safety within our health care system. Full details on the AURORA<br>Documentation, however key requirements include:<br>• Data from all eligible patients are captured direct to the online database<br>• There is systematic contact with all patients in the postoperative period | a prospective clinical registry<br>gional anaesthesia. Clinical re<br>are. Registries such as AUROF<br>protocol are in the Registry |
| <ul> <li>Procedures</li> <li>Follow Ups</li> <li>Reports</li> </ul>               | Dr Michael J Barrington<br>michael.barrington@svhm.org.au<br>Delayed Follow Ups Pending<br>Black - Follow ups for procedures done more than 5 days ago                                                                                                    | Show: All                                                                                                    |

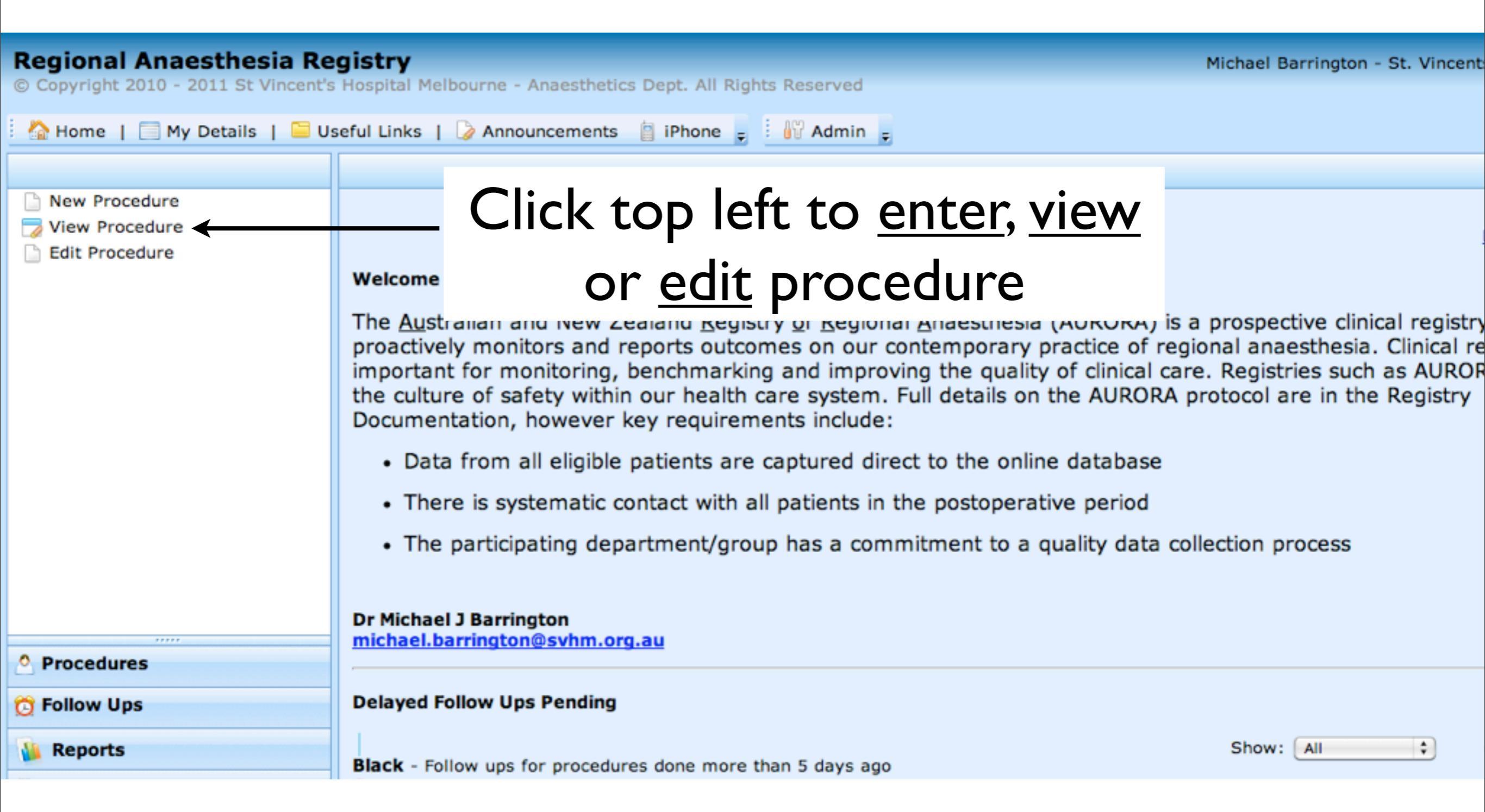

# PIN number needs to be entered if entering new procedure or editing existing procedure

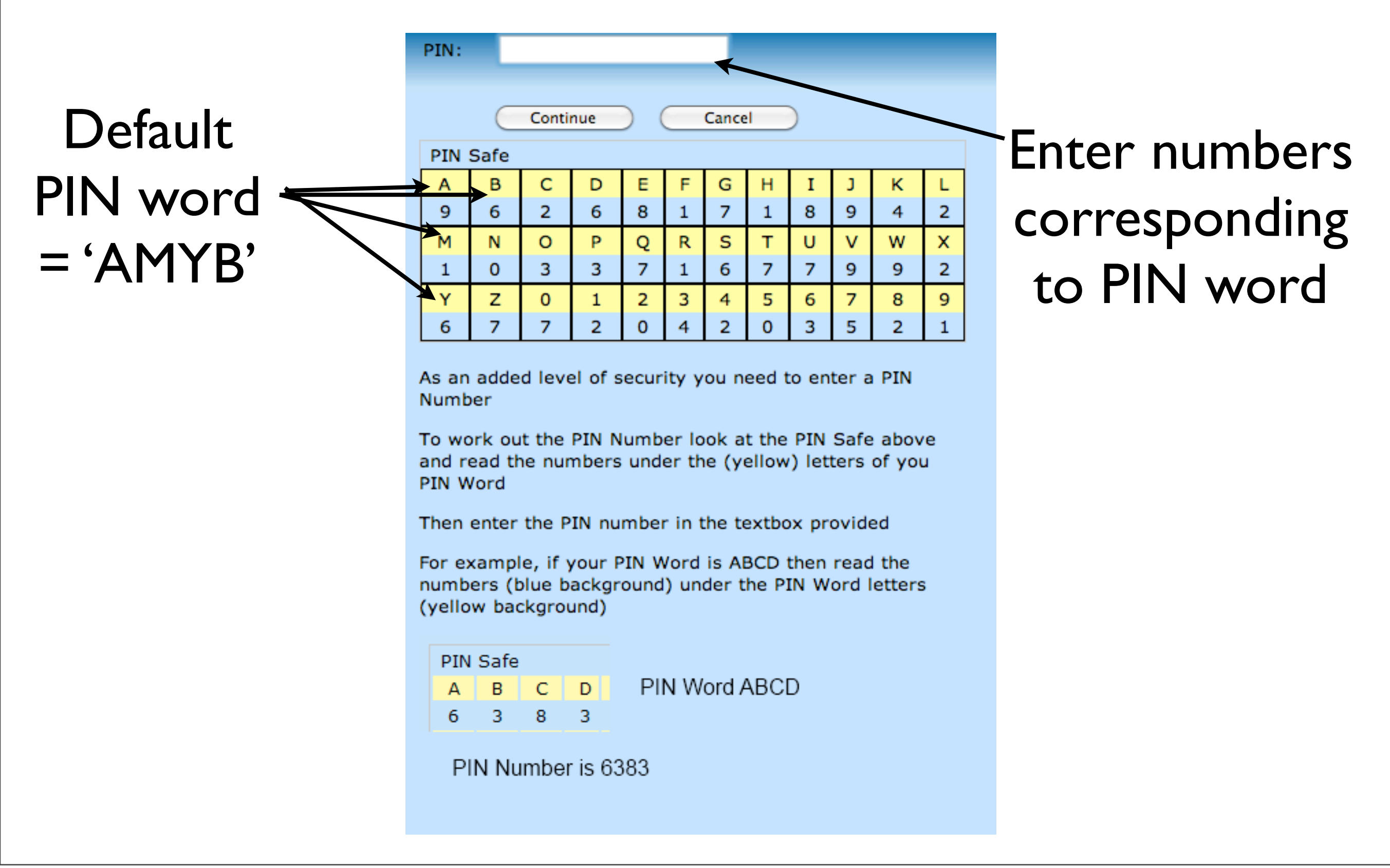

### Interface for entering new procedure

| Regional Anaesthesia Re<br>© Copyright 2010 - 2011 St Vincent's | gistry<br>Hospital Melbourne - Anaesthetics Dept. | All Rights Reserved |                          | Michael E | Barrington - St. Vincents Hospital |
|-----------------------------------------------------------------|---------------------------------------------------|---------------------|--------------------------|-----------|------------------------------------|
| 🗄 🏠 Home   🥅 My Details   📁 Us                                  | seful Links   🍃 Announcements 📋 iPho              | one 🝦 🔛 Admin 💂     |                          |           |                                    |
|                                                                 | Add Procedure                                     |                     |                          |           |                                    |
| New Procedure View Procedure                                    | ✓ Initial Data > Blocks > PACU                    | > Day 1 Follow Up > | • Delayed Follow Ups >   |           |                                    |
| Edit Procedure                                                  |                                                   |                     | * = Mandatory Item       |           |                                    |
|                                                                 | Re-<br>identifying<br>code: *                     | ?                   | Diabetes: *              | :         | 0                                  |
|                                                                 | Age: *                                            | 0                   | Chronic Analgesic Use: * |           | ; 0                                |
|                                                                 | Gender: *                                         |                     | Neurologic Diagnosis: *  |           | : 0                                |
|                                                                 | Weight: *                                         | kgs 😨               |                          |           |                                    |
|                                                                 | Height: *                                         | cms 💿               | ASA Score: *             | <b>;</b>  |                                    |
|                                                                 | Operative<br>Region: *                            | \$                  | Surgery for cancer?: *   | •         |                                    |
|                                                                 | Specific<br>Procedure<br>/                        |                     | Emergency: *             | ⊖Yes ⊖No  | 0                                  |
| Procedures                                                      | •                                                 |                     |                          |           |                                    |
| 👩 Follow Ups                                                    | Procedure<br>Date: • Sunday, May 29, 2011         | 1                   | After-Hours case: *      | ⊖Yes ⊖No  | 0                                  |
| Ve Reports                                                      |                                                   | Save                | Cancel                   |           |                                    |

| Edit Procedure 15043                                                    |                                  |
|-------------------------------------------------------------------------|----------------------------------|
|                                                                         |                                  |
| Z Table I Date & Rissian D City David College Up & Delayed College Up & |                                  |
| PACO > Day I Pollow Op > Delayed Pollow Op >                            |                                  |
| Procedure 15043                                                         | * = Mandatory Item               |
| Re-<br>identifying ? <u>View</u><br>code: *                             | Diabetes: *                      |
| Age: * 100                                                              | Chronic Analgesic Use: * (No 🗘   |
| Gender: * Male 💠                                                        | Neurologic Diagnosis: * None 🗘 💿 |
| Weight: * 100 kgs 💿                                                     |                                  |
| Height: * 180 cms 🕗                                                     | ASA Score: * I 🛊                 |
| Operative<br>Region: * Forearm, wrist, hand, fingers \$                 | Surgery for cancer?: * No 🛟      |
| Specific<br>Procedure<br>/ Fasciectomy \$                               | Emergency: * 💮 Yes 💿 No 💿        |
| Procedure<br>Date: * Sunday, May 29, 2011                               | After-Hours case: * O Yes O No   |
| Save                                                                    | Cancel                           |
|                                                                         |                                  |

#### Once data entered, click save

#### And then enter Block details

| ✓ Initial Data > Blo          | pcks > PACU > | Day 1 Follow Up > | Delayed Follow U | ps                |          |
|-------------------------------|---------------|-------------------|------------------|-------------------|----------|
| Block Details (no             | blocks)       |                   |                  |                   |          |
| Timing: *                     |               |                   | <b>\$</b>        | Sedation: *       | ¢ (      |
| Block Purpose: *              |               |                   | ÷) 🛛             |                   |          |
| Block Side: *                 |               | \$                |                  | Local 1: *        | <b>(</b> |
| Block Type: *                 | 0             |                   | \$               |                   |          |
| Needle Type: *                |               |                   | <b>+</b>         | Local 1 Volume: * | (mls) 💿  |
| Needle Details Other:         |               |                   |                  | Local 1 Dose: *   | (mg) 🕡   |
| Technologies Used:            | *             | \$                | 0                | Local 2:          | <b>(</b> |
|                               |               |                   |                  | Local 2 Volume:   | (mls)    |
| Single shot or<br>Catheter: * |               | \$                |                  | Local 2 Dose:     | (mg)     |
|                               |               |                   |                  | Block Success: *  | ¢ (      |
|                               |               |                   |                  | Immediate         | ; (      |
|                               |               |                   |                  | Immediate         |          |
|                               |               |                   |                  | Complication 2:   |          |
| about this                    |               |                   |                  | Complication 3:   | ÷) U     |
| Block/operation:              |               |                   | / 💿              |                   |          |
|                               |               |                   | Save             | Cancel            |          |

| Block Details (no bl                               | ocks)                                                            |                                |                                       |
|----------------------------------------------------|------------------------------------------------------------------|--------------------------------|---------------------------------------|
| Timing: *                                          | Preoperatively 🗘 😨                                               | Sedation: *                    | Light Sedation 🛟 ?                    |
| Block Purpose: *                                   | Postoperative analgesia                                          | 9                              |                                       |
| Block Side: *                                      | Left 🗘                                                           | Local 1: *                     | Ropivacaine 🗘 😨                       |
| Block Type: *                                      | (Supraclavicular \$)                                             |                                |                                       |
| Needle Type: *                                     | Short bevel needle (e.g. 30° bevel), 22G 🛟 🥥                     | Local 1 Volume: *              | 20 (mls) 🕗                            |
| Needle Details Other:                              |                                                                  | Local 1 Dose: *                | 150 (mg) 😨                            |
| Technologies Used: *                               | Ultrasound alone                                                 | Local 2:                       | <b>(</b>                              |
|                                                    |                                                                  | Local 2 Volume:                | (mls)                                 |
| Single shot or<br>Catheter: *                      | Single shot only, no catheter 🛊 🕡                                | Local 2 Dose:                  | (mg)                                  |
| Barrier Protection: * Probe Protection: *          | Sterile gloves     \$       Ø       Sterile probe cover       \$ | Block Success: *               | Successful - GA for other reasons 🛟 ? |
|                                                    |                                                                  | Immediate<br>Complication 1: * | None 🗘 🕈                              |
|                                                    |                                                                  | Immediate                      | ¢ (                                   |
| General Comments<br>about this<br>Block/operation: |                                                                  | Immediate<br>Complication 3:   | ¢ ()                                  |
|                                                    | Save                                                             | Cancel                         |                                       |
|                                                    |                                                                  |                                |                                       |
|                                                    | And cli                                                          | ick Save                       |                                       |

| Opti                                      |                                                 |                   |                          |                          |  |
|-------------------------------------------|-------------------------------------------------|-------------------|--------------------------|--------------------------|--|
|                                           |                                                 |                   | addi                     | ing anothe               |  |
|                                           |                                                 |                   |                          |                          |  |
|                                           |                                                 |                   |                          | block                    |  |
| ✓ Initial Data > <mark>✓</mark> B         | locks > PACU > Day 1 Follow Up > Delayed Follow | w Ups             |                          | $\mathbf{N}$             |  |
|                                           | Block details                                   | saved             |                          |                          |  |
| Block Details (1 of                       | 1)                                              |                   | Click Add but            | ton to add another block |  |
|                                           | 18476                                           |                   |                          | Add                      |  |
| Timing: *                                 | Preoperatively 🗘 🥝                              | Sedation: *       | Light Sedation           | ¢ ?                      |  |
| Block Purpose: *                          | Postoperative analgesia                         | 9                 | 0                        |                          |  |
| Block Side: *                             | Left 🗘                                          | Local 1: *        | (Ropivacaine 🛟 😨         |                          |  |
| Block Type: *                             | Supraclavicular 🗘                               |                   |                          |                          |  |
| Needle Type: *                            | Short bevel needle (e.g. 30° bevel), 22G 💠 🤨    | Local 1 Volume: * | 20                       | (mls) 💿                  |  |
| Needle Details Other:                     |                                                 | Local 1 Dose: *   | 150                      | (mg) 😳                   |  |
| Technologies Used:                        | * (Ultrasound alone 🔷 🗘 🕡                       | Local 2:          | (                        |                          |  |
|                                           |                                                 | Local 2 Volume:   | 0                        | (mls)                    |  |
| Single shot or<br>Catheter: *             | Single shot only, no catheter 🛟 💿               | Local 2 Dose:     | 0                        | (mg)                     |  |
| Barrier Protection: * Probe Protection: * | Sterile gloves                                  | Block Success: *  | Successful - GA for othe | er reasons 🛟 ?           |  |
|                                           |                                                 | Immediate         | None                     | 1                        |  |
|                                           |                                                 | Complication 1: * |                          |                          |  |
|                                           |                                                 | inneulate         |                          |                          |  |

r

F